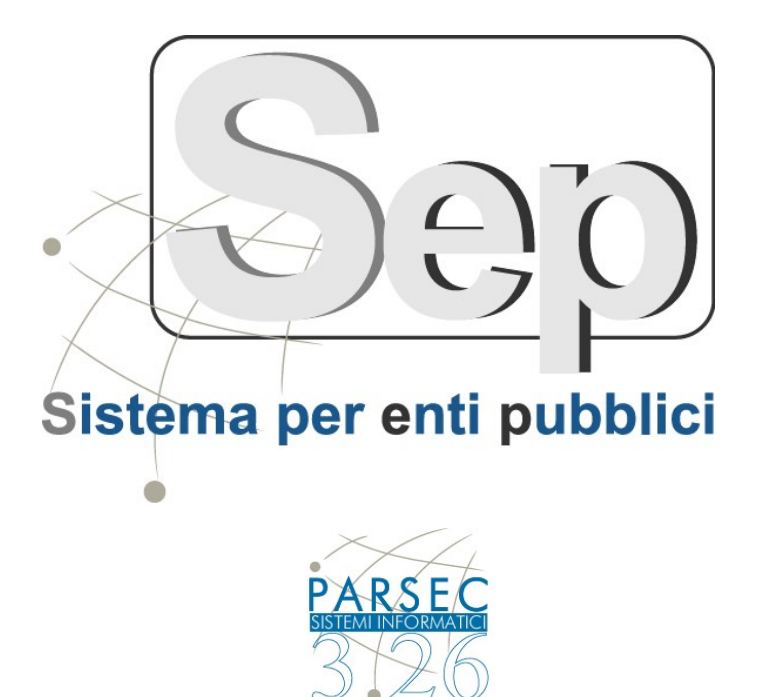

# Gestione Atti Determinativi e Deliberativi

# - Manuale Operativo -

(ver 4.16)

| Documento redatto da:      | Ing. Gianluca Monte |
|----------------------------|---------------------|
| Verificato e approvato da: |                     |
| Data Modifica :            | 24 Aprile 2019      |

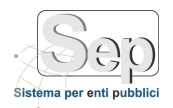

# SOMMARIO

| 1                        | INTRODUZIONE                                                                |
|--------------------------|-----------------------------------------------------------------------------|
| 2                        | PREREQUISITI                                                                |
| 3                        | PROCEDURA 3                                                                 |
| 3.1                      | Creazione di un atto                                                        |
| 3.2                      | Inserimento dati contabili                                                  |
| 3.3                      | Inserimento allegati                                                        |
| <b>3.4</b><br>3.4<br>3.4 | Lavorazione di un atto tramite scrivania virtuale                           |
| 3.5                      | Firma digitale di un atto 12                                                |
| 3.6                      | Verifica dello stato di un atto 14                                          |
| 3.7                      | Estrazione originale informatico e verifica della firma digitale di un atto |
| 3.8                      | Ricerca di un atto tramite le funzioni del modulo atti                      |

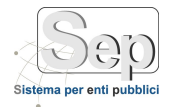

#### INTRODUZIONE 1

Il presente manuale operativo descrive le operazioni da effettuare per la creazione di una Determina o di una Delibera e la successiva lavorazione mediante le funzionalità del modulo "Scrivania Virtuale".

La modalità di navigazione per la seleziona di una particolare voce di menu del sistema verrà sinteticamente indicata con la seguente sintassi: [Nome modulo]->[Voce menu laterale 1° livello] -> [Voce menu laterale 2° livello] -> ecc..

Tale sintassi significa che nel maschera, occorre selezionare dalla barra dei moduli in alto a destra il modulo [Nome Modulo], successivamente dal menu laterale occorre selezionare la voce [Voce menu laterale 1° livello], dal sottomenu selezionare la [Voce menu laterale 2° livello] e così via....

Esempio: selezionare la voce di menu [AttiDecisionali]->[Gestione Determine\Gestione Delibere]->[Proposte]->[Nuova Proposta] indica che occorre selezionare dalla barra dei moduli in alto a destra il modulo "Atti Decisionali", successivamente dal menu laterale occorre selezionare la voce "Gestione Determine" o "Gestione Delibere", dal sottomenu selezionare la voce "Proposte" e dall'ulteriore sottomenu selezionare la voce "Nuova Proposta".

#### 2 PREREQUISITI

Per l'utilizzo del sistema occorre che sulla singola postazione sia stato correttamente installato:

- OpenOffice versione 4.0 (o superiore) oppure LibreOffice versione 4.0 (o superiore)
- Java Runtime Environment versione 1.6.25 o superiore
- Pacchetto componenti Parsec (verificare presenza cartella C:\Parsec sul client)

#### PROCEDURA 3

## 3.1 Creazione di un atto

Per la creazione di una nuovo atto occorre selezionare la voce di menu [AttiDecisionali]->[Gestione Determine \Delibere]->[Proposte]->[Gestione Proposta di Determina \Delibera], nella sezione laterale destra apparirà la maschera (Figura 1) per l'inserimento dei dati della proposta. La maschera si presenta suddivisa in tre sezioni:

- sezione dei comandi: contiene i comandi per effettuare le operazioni di salvataggio, annullamento, stampa o ricerca degli atti;
- sezione di dettaglio: contiene i dati dell'atto
- sezione elenco: contiene, come impostazione di base, gli ultimi 5 atti in fase di proposta tra quelli che l'utente può vedere; se viene effettuata una ricerca (mediante il comando "Ricerca Avanzata" o quello in alto a destra dell'elenco 🔍 ) quest'area conterrà i risultati della ricerca. Utilizzando il comando di annullamento ricerca 🛼 si ritorna alla visualizzazione iniziale.

Capitale sociale € 100.000,00 (I.V.) C.F./p.IVA/numero di Iscrizione al Registro delle Imprese di Lecce: 03791010758

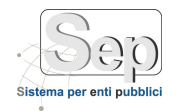

| Menu laterale                            |               | Sezio                                                                             | ne dei                   | Comandi                        | B                | Barra dei       | moduli           |                            |            |    |           |
|------------------------------------------|---------------|-----------------------------------------------------------------------------------|--------------------------|--------------------------------|------------------|-----------------|------------------|----------------------------|------------|----|-----------|
| http://localh.st/sep/UI/AttiDecisionali/ | /pages/user/# | AttoAmministr                                                                     | ativoPage.as             | px?Tito=1 - Windows Internet E | xplorer          |                 |                  |                            |            |    |           |
| Sen                                      |               |                                                                                   |                          |                                |                  |                 |                  | Acquartic                  | i delle Fe | ti | S         |
| Sir tema per enti pubblici               | )             |                                                                                   |                          | Ammini                         | strazione Proto  | ocollo Atti E   | Decisionali Solo | rivania<br>uiovedì 25 sett | Messi      | 2  | <b>JA</b> |
| Bozze                                    | • Atti D      | ecisionali                                                                        |                          | > Atto Ammic trativo           |                  |                 |                  |                            | 2          | ~  | Logo      |
| Gestione Determine                       |               |                                                                                   |                          | Annulla 🔲 Salva 🌅 Elim         | ina 斗 Stampa     |                 | rca Avanzata     | Home                       |            |    |           |
| Proposte                                 |               |                                                                                   |                          |                                | ing no stampt    | 1               |                  |                            |            |    |           |
| Gestione Proposta di Determina           | Nuova         | Proposta di                                                                       | Determina                |                                |                  |                 |                  |                            |            |    | 2         |
| Cambia Modello Proposta di Determina     |               |                                                                                   |                          |                                |                  |                 |                  |                            |            |    |           |
| Aggiungi Dati Impegno Spesa              | Corre         |                                                                                   |                          |                                |                  |                 |                  |                            |            |    |           |
| Cancella proposta                        | Gener         | Generale Presenze Contabilità Allegati Classificazioni Visibilità (2) Trasparenza |                          |                                |                  |                 |                  |                            |            |    |           |
| Cambia modello alla proposta             | Tipologi      | ologia Documento * Proposta di determina V. Reg. Settore                          |                          |                                |                  |                 |                  |                            |            |    |           |
| Ricerca proposta                         | N. Atto       |                                                                                   |                          |                                |                  |                 |                  |                            |            |    |           |
| Da Proposta a Determina                  | N. ALLO       | Atto 🗘 Data * 25/09/2014 🗰 Modello * Prop. Determina con Impegno di Spesa 🔻       |                          |                                |                  |                 |                  |                            |            |    |           |
| Lista Trasmissione Atti                  | Ufficio *     | icio * Ufficio Segreteria 💿 😨 Settore Affari Generali                             |                          |                                |                  |                 |                  |                            |            |    |           |
| Determine 👻                              |               | Prova                                                                             |                          |                                |                  |                 |                  |                            |            |    |           |
| Gestione Delibere                        | Oggett        | 0 *                                                                               |                          |                                |                  | Note            |                  |                            |            |    |           |
| Gestione Decreti 💌                       |               |                                                                                   |                          |                                |                  |                 |                  |                            |            |    |           |
| Gestione Ordinanze 💌                     | +             |                                                                                   | Carica cor               | po da bozza                    |                  |                 |                  | 9 2                        | 1          |    |           |
| Sedute 💌                                 |               |                                                                                   |                          |                                |                  |                 |                  |                            |            |    |           |
| Utility                                  | Visti e       | Pareri                                                                            |                          |                                |                  |                 |                  |                            |            |    |           |
|                                          | Descriz       | ione                                                                              |                          | Firmatario                     | Data             | Qualifica       |                  | Parere                     | Delega     |    |           |
|                                          | Istrutto      | re                                                                                |                          | SEP ADMIN                      | 25/09/2014       | L'Istruttore    |                  |                            | NO         |    | 2         |
| Sezione di                               | Dirigen       | te/Responsabil                                                                    | e                        | Dott.ssa Reselle Anna Maria SI | 25/09/2014       | Il Dirigente    |                  |                            | NO         |    |           |
| dettaglio                                | Visto re      | egolarità contab                                                                  | ile                      | Dott. Francesco CAFURSO        | 25/09/2014       | Il Responsabile | del Settore Fi   |                            | NO         |    |           |
|                                          | Attest.       | pubb. (messo)                                                                     |                          | DUNITO JONNESSA                | 25/09/2014       | IL MESSO CON    | IUNALE           |                            | NO         |    |           |
|                                          | Attest.       | pubb. (segretar                                                                   | io)                      | Dott.ssa Roscila Anna Mana Ol  | 25/09/2014       | IL SEGRETARIC   | GENERALE         |                            | NO         |    |           |
|                                          |               |                                                                                   |                          |                                |                  |                 |                  |                            |            |    |           |
| Sezione elence                           |               |                                                                                   |                          |                                |                  |                 |                  |                            |            |    |           |
| Sezione elenco                           |               |                                                                                   |                          |                                |                  |                 |                  |                            |            | 0  | 0         |
|                                          | Elenco        | ALLI AMMINI                                                                       | strativi                 |                                |                  |                 |                  |                            |            | ~  | *         |
|                                          | N             | Tipo                                                                              | Data                     | Oggetto                        | Ufficio          |                 | Settore          |                            |            |    |           |
|                                          |               |                                                                                   |                          | daafadf                        | Lifficio Segrete | ria             | Affari Generali  |                            | _          | G  | 1         |
| 1                                        | 189           | Proposte                                                                          | 22/09/2014               | uasisui                        | officio segrete  | 110             | Andri Generali   |                            |            | ~  | <b>_</b>  |
| 2                                        | 189<br>178    | Proposte<br>Proposte                                                              | 22/09/2014<br>19/09/2014 | Prova 16:01                    | Ufficio Segrete  | ria             | Affari Generali  |                            | ••<br>••   | Ū. | ¥         |

Figura 1 – Nuova Proposta

I dati mini richiesti per creare un nuovo atto sono:

- Modello (1): indica il modello di documento da utilizzare durante l'inserimento del testo (es. modello • con impegno di spesa, modello senza impegno);
- Ufficio (2): si seleziona dalla maschera dell'organigramma accessibile dal pulsante di ricerca 🤒 posizionato accanto al campo
- Settore: è inserito direttamente dal sistema quando si seleziona l'ufficio.
- Oggetto (3): l'oggetto della determina

Durante l'inserimento dei dati indicati, il sistema inserirà in automatico l'elenco dei firmatari nella sezione "Visti e Pareri"; in caso di assenza di uno o più firmatari è possibile cambiarne il nome con un delegato utilizzando l'apposito pulsante di modifica 🖻 presente accanto ad ogni firmatario; cliccando appare la maschera di dettaglio della firma dalla quale è possibile selezionare un delegato (Figura 2).

- Sede di Foggia: Piazza Matteotti n. 24 - 71032 Biccari (FG) - Tel. 0881591759 – Email: foggia@parsec326.it Capitale sociale € 100.000,00 (I.V.) C.F./p.IVA/numero di Iscrizione al Registro delle Imprese di Lecce: 03791010758

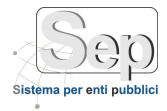

| Modifica Firm  | aa - Dirigente/Responsabile                                                                                                    |
|----------------|----------------------------------------------------------------------------------------------------|
| Firmatario     | Dott.ssa Rosella Anna Maria GIORGIO - Dirigente sett.AA.GG ad interim (Personale)                                                                                                    |
| Data Firma     | and the first state of the second state of the second state of the |
| Qualifica *    | Encourter and the second second                                                                                                    |
| Parere         | SUF HEHEN                                                                                                    |
| Delega         |                                                                                                    |
| Delegato       | Alessandro Bernabe                                                                                                    |
| Qualifica Del. |                                                                                                    |
|                |                                                                                                    |
|                |                                                                                                    |

Figura 2 – Modifica firma

Premendo il pulsante 📰 di salvataggio i dati vengono salvati; dopo alcuni secondi 🛚 si apre il nuovo documento all'interno dell'editor di testi per inserire il testo della determina; tutti i campi inseriti nella maschere precedente vengono riportati in automatico nel documento appena creato. Dopo aver compilato il documento è possibile salvarlo utilizzando il pulsante di salvataggio presente nell'edito di testi e chiudere l'editor (Figura 3) In questa fase il sistema permette di inserire o modificare il testo solo nelle sezioni indicate; tutte le altre informazioni (oggetto, date, firmatari,...) possono essere modificate intervenendo sulla maschera precedente.

| 🍃 Parse          | cOpenDoc            | cument 1           | .0 - PI    | ropDet_20 | 14_195_            | _v0.odt              | :                        |       |         |           |          | _      |       |
|------------------|---------------------|--------------------|------------|-----------|--------------------|----------------------|--------------------------|-------|---------|-----------|----------|--------|-------|
| Salv             | a e Chi             | iudi               | 8          | Ricari    | ica                |                      | С                        | S     | ampa    | a lib     | retto    |        |       |
| <u>File M</u> od | ifica <u>V</u> isua | alizza <u>I</u> ns | erisci     | Formato 1 | T <u>a</u> bella § | <u>S</u> trumen      | iti Fi <u>n</u> e        | estra | 2       |           |          |        |       |
| 1 🖻 - 🕻          | 🦉 🔛 🖂               | i 📝 ا 🕹            | <b>a</b> 4 | 🖁 🔒 I 🖓   | ABC                | × ª                  | ÷                        | 0     | Ð • (   | i +       | ۵ 🏾      | - 20   | ·   , |
| R N              | ormal               |                    | <b>-</b>   |           |                    | -                    |                          | Y     | GC      | S         |          | = =    | ×     |
| L 1              | 23                  | 45                 | 67         | 89        | 10 11              | 12 13                | 14 1                     | 15 16 | 17 18   | 19        | 20 21    | 22 2   | 23 🖄  |
|                  |                     |                    |            |           |                    |                      |                          |       |         |           |          |        |       |
|                  |                     |                    |            |           |                    |                      |                          |       |         |           |          |        |       |
|                  | L .                 |                    |            |           |                    |                      |                          |       |         |           |          | - 1    |       |
| 4                |                     |                    |            |           |                    |                      |                          | FIRM  | RIGINAL | E         |          | - 1    |       |
| ы                |                     | -                  |            |           |                    |                      |                          |       | F       | leg, Sett | 121      | - 1    |       |
| υ                |                     | 4 1 4              |            |           | d: A an            |                      | م دا ما                  | - For | 4       |           |          | - 1    |       |
| ~                |                     |                    |            | Jomune    | di Acqu<br>(Provin | da VIV<br>cia di Bar | a dell<br><sup>ri)</sup> | егоп  | u       |           |          | - 1    |       |
| 0                |                     | 100                |            |           |                    |                      |                          |       |         |           |          |        |       |
| 6                |                     |                    |            |           | DET                | ERMINA               | ZIONE N                  | I     |         |           | ו        | - 1    | \$    |
| 9                |                     |                    |            |           | Dat                | ta <u>di regi</u> s  | trazione                 | -     |         |           | ]        | - 1    | 0     |
|                  |                     |                    |            |           |                    |                      |                          |       |         |           |          |        | •     |
| Pagina 1         | / 2 Stand           | ard                |            |           | 1                  | INS                  | STD                      | *     | 6       | a sola le | ettura : | fronte |       |

Figura 3 – Nuovo documento di proposta

Nel piè di pagina del documento è presente un numero di proposta generato dal sistema per facilitare la ricerca del documento e seguirne i passaggi tra i vari utenti coinvolti nell'iter (Figura 4);

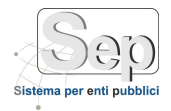

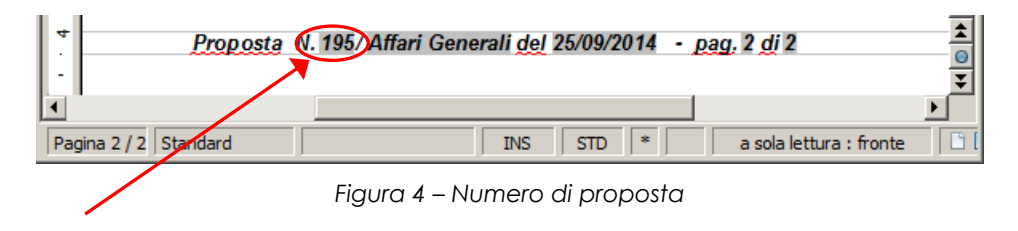

Tutte le operazioni successive (modifica, firma, invio del documento al dirigente,...) devono essere fatte utilizzando la funzione di "**Scrivani attiva**" presente nel modulo SEP.

#### 3.2 Inserimento dati contabili

Utilizzando il pannello "Contabilità" è possibile inserire uno o più tracce contabili (se previsti dalla tipologia di modello scelto) relativi alla fase di impegno, accertamento o liquidazione; per inserire tali dati occorre utilizzare il pulsante <sup>(Q)</sup> presente nel pannello. Per ogni traccia contabile, tramite gli appositi pulsanti, è possibile effettuare le operazione di copia <sup>(Q)</sup>, modifica <sup>(D)</sup> o eliminazione <sup>(Q)</sup>.

| Nuova I  | Proposta | di Deteri | mina          |             |                 |       |            |          |         |             |   | 20 |
|----------|----------|-----------|---------------|-------------|-----------------|-------|------------|----------|---------|-------------|---|----|
| Generale | e Pres   | enze      | Contabilità   | Allegati    | Classificazioni | Visib | vilità (2) | Traspare | nza     |             |   |    |
| Elenco I | mpegni d | Spesa     |               |             |                 |       |            |          |         |             |   | 9  |
| Anno     | Capitolo | Articolo  |               | Descrizione |                 |       | Imp        | orto     | Impegno | Sub Impegno |   |    |
| 2014     | 1        |           | Acquisto soft | ware        |                 |       |            | 1.000,00 |         |             | C | 8  |
|          |          |           |               |             |                 |       |            | 1.000,00 |         |             |   |    |
|          |          |           |               |             |                 |       |            |          |         |             |   |    |
|          |          |           |               |             |                 |       |            |          |         |             |   |    |
|          |          |           |               |             |                 |       |            |          |         |             |   |    |

Figura 5 – Inserimento dati contabili

Durante l'inserimento di un impegno di spesa (Figura 6), i dati obbligatori sono tre (contrassegnati con l'asterisco):

- Capitolo
- Importo
- Descrizione

"Capitolo", è un campo numerico quindi non permette l'inserimento di caratteri testuali.

"Importo" è un campo numerico, comprensivo di autoformattazione (non occorre inserire il punto delimitare in maniera opportuna il numero di zeri)

In "Descrizione", viene indicata una breve spiegazione dell'impegno di spesa adottato.

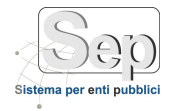

| Nuovo Impegn    | o di Spesa |           |               |           |                       |                | ٩         |
|-----------------|------------|-----------|---------------|-----------|-----------------------|----------------|-----------|
| М. Р. Т.        | м. а.      | Anno      | Capitolo*     | Articolo  | Impegno               | Sub<br>Impegno | Importo * |
| Stanz. iniziale | Stanz.     | assestato | Disponibilità | residuale | Nº atto di assunzione |                |           |
| Descrizione *   |            |           |               |           |                       |                |           |
|                 |            |           |               |           |                       |                |           |
|                 |            |           | R             | Ok        | 💥 Annulla             |                |           |

Figura 6 – Inserimento nuovo impegno

Nella maschera di inserimento di un nuovo impegno è possibile selezionare il capitolo da un elenco utilizzando il pulsante (Sigura 7)

| apitolo | Articolo | Tipologia  | Descrizione                                            | Struttura                     |               |
|---------|----------|------------|--------------------------------------------------------|-------------------------------|---------------|
|         |          |            |                                                        |                               |               |
|         | 0        | SPESA      | Indennità di carica al Sindaco e agli Assessori Com    |                               | *             |
|         | 0        | SPESA      | Indennità di presenza per adunanze Consiglio Com       |                               | *             |
|         | 0        | SPESA      | Indennità di presenza per commissioni consiliari       |                               | *             |
|         | 0        | SPESA      | Indenn. di missione e rimborso spese e partecipazio    |                               | *             |
| 0       | 0        | SPESA      | Rimborso ai datori di lavoro di oneri previd. e assist |                               | *             |
| 5       | 0        | SPESA      | Spese per compensi ufficio staff del Sindaco           |                               | *             |
| 6       | 0        | SPESA      | Contributi su compensi person. staff del Sindaco       |                               | *             |
| 0       | 0        | SPESA      | Spese di rappresentanza e funz. Serv.Org.Istituzionali |                               | *             |
| 4       | 0        | SPESA      | Acquisti per il funzionamento degli Organi Istituzio   |                               | *             |
| 5       | 0        | SPESA      | Spese per funzionamento Consiglio Comunale             |                               | *             |
| K ( 1   | 234567   | 7 8 9 10 🕨 | N                                                      | Pagina 1 di 38, elementi da 3 | L a 10 di 370 |

Figura 7 – Selezione capitolo di bilancio

#### 3.3 Inserimento allegati

Utilizzando il pannello "Allegati" (Figura ) è possibile allegare dei documenti da file oppure da uno scanner; per inserire un allegato da file occorre indicare una descrizione, selezionare il pulsante "Sfoglia..." e premere il pulsante ..."

Prima di cliccare sul tasto , l'utente può controllare se il file scelto, è stato caricato correttamente, grazie a due icone, sottostanti la casella di testo "Nome file" (Figura 8).

Infatti, se l'icona del caricamento è verde, l'upload è stato effettuato con successo altrimenti l'icona è rossa e sta ad indiricare un errore in fase di upload (file di grosse dimensioni, formato non supportato, ecc..)

| Generale       | Presenze   | Contabilità         | Allegati     | Classificazioni | Visibilità (1) | Trasparenza | Fascicoli |
|----------------|------------|---------------------|--------------|-----------------|----------------|-------------|-----------|
| Тіро           | Allegato   |                     | •            |                 |                |             |           |
| Descrizione    | ffsfddsf   |                     |              |                 |                |             |           |
| Nome file      | Attivazior | ne Java su Client.o | odt ×Elimina |                 |                |             |           |
| Opzioni scanne | er Fro     | onte retro 🔽        | Mostra inter | faccia 📃        |                |             |           |

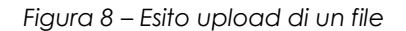

Per inserire una allegato da scanner occorre indicare una descrizione e premere il pulsante di avvio dello scanner : il file verrà inserito nell'elenco degli allegati con l'indicazione dell'impronta univoca e della descrizione inserita. Per ogni allegato, tramite gli appositi pulsanti, è possibile effettuare le operazione di

| Gener   | rale   | Presenze  | Contabilità | Allegati (1)     | Classificazioni | Visibilità (2)   | Trasparenza |          |   |   |   |
|---------|--------|-----------|-------------|------------------|-----------------|------------------|-------------|----------|---|---|---|
| Tipo    |        | Allegato  |             | <b>•</b>         |                 |                  |             |          |   |   |   |
| Descriz | zione  |           |             |                  |                 |                  |             |          |   |   |   |
| Nome    | file   |           |             |                  | Sfoglia         |                  |             |          |   |   |   |
| Opzior  | ni sca | nner Fro  | nte retro 🕑 | Mostra interface | ia 📃            |                  |             |          |   |   |   |
| Allega  | ti     |           |             |                  |                 |                  |             |          |   |   |   |
|         | N.     | Nome file |             |                  | Impronta        |                  |             | Oggetto  |   |   |   |
|         | 1      | prova.odt |             |                  | EC1B35004ABC936 | 4922183BDAA67D0E | 9871FC6FF   | Allegato | 9 | • | 8 |
|         |        |           |             |                  |                 |                  |             |          |   |   | _ |

visualizzazione 🧐 o eliminazione 😣.

#### Figura 9 – Inserimento di un allegato

Capitale sociale € 100.000,00 (I.V.) C.F./p.IVA/numero di Iscrizione al Registro delle Imprese di Lecce: 03791010758

pag. 8

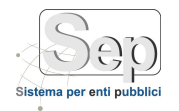

## 3.4 Lavorazione di un atto tramite scrivania virtuale

La Scrivani attiva contiene tutti gli atti attualmente in carico all'utente per accedere occorre selezionare la voce di menu [Scrivania]->[Scrivania Attiva], nella sezione laterale destra apparirà la maschera (Figura ) con il dettaglio di tutti gli atti in carico all'utente. Per ogni atto è possibile:

- visualizzare il dettaglio dell'iter (pulsante 🕨)
- eseguire le attività previste per quell'atto (pulsante 🥸)
- visualizzare la maschera di dettaglio dell'atto e l'atto medesimo (pulsante 🕙)

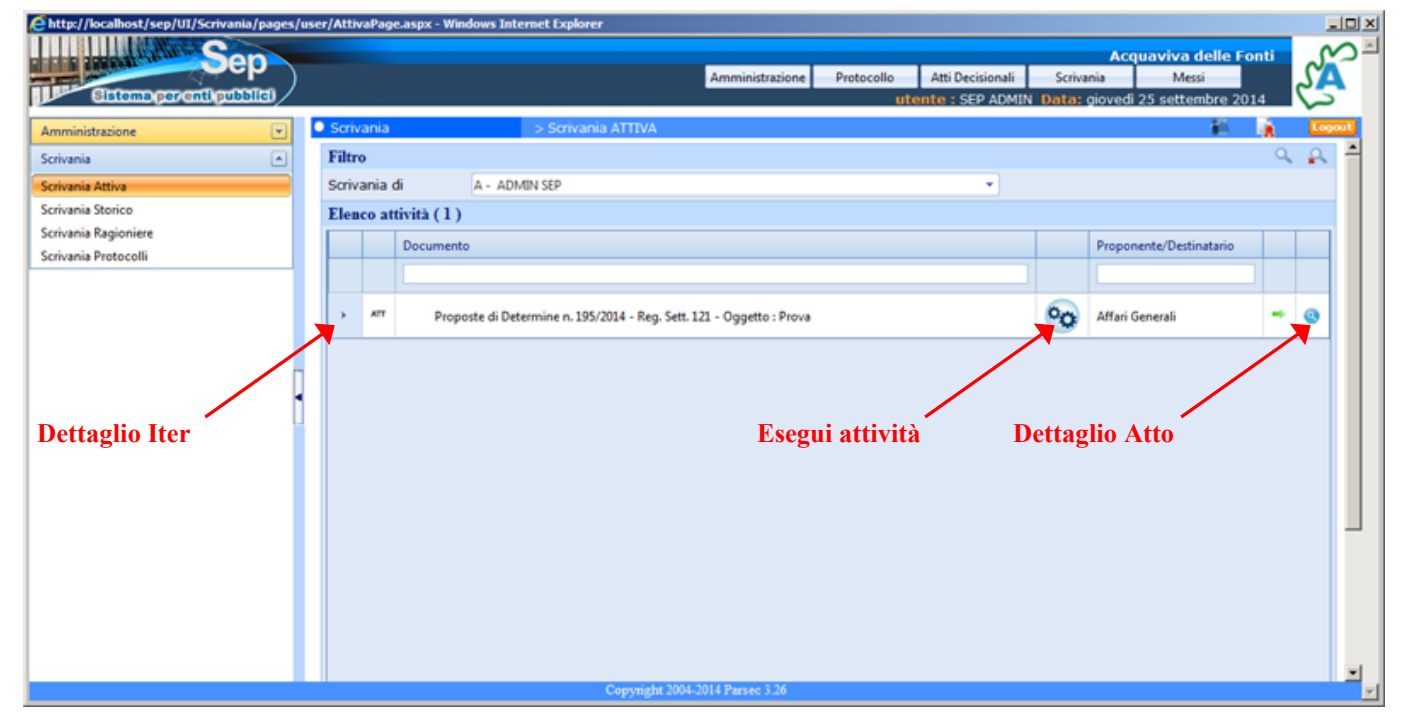

Figura 10 – Scrivania attiva

Premendo il pulsante 🥸 si apre una maschera (Figura 11) con l'indicazione delle attività che è possibile effettuare.

- Sede di Foggia: Piazza Matteotti n. 24 - 71032 Biccari (FG) - Tel. 0881591759 - Email: foggia@parsec326.it Capitale sociale € 100.000,00 (I.V.) C.F./p.IVA/numero di Iscrizione al Registro delle Imprese di Lecce: 03791010758

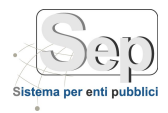

pag. 10

| Operazione                 |                        | Ε                     |
|----------------------------|------------------------|-----------------------|
| Proposte di Determine n. 1 | 95/2014 - Oggetto : Pi | rova                  |
| Note Destinatario          |                        | Modifica              |
| prova messaggio            |                        |                       |
|                            |                        | Cancella              |
|                            |                        |                       |
|                            |                        | Invia al Responsabile |
|                            |                        |                       |
| Note Mittente              |                        |                       |
|                            |                        |                       |
|                            |                        |                       |
|                            |                        |                       |
|                            |                        |                       |
|                            |                        |                       |
|                            | 💥 Chiudi               |                       |

Figura 11 – Operazioni su Scrivania attiva

La tipologia delle operazioni dipende dal modello di iter che è stato configurato. E' possibile inviare delle note all'utente destinatario (Note Destinatario) e leggere quelle ricevute da altri utenti (Note Mittente).

#### 3.4.1 Modifica Atto

Dopo aver cliccato sul pulsante 🥸, l'istruttore cliccando sul tasto "Modifica", può modificare la proposta di atto decisionale (Figura 12).

| Proposta di Detern          | nine n. 723/20 | )16                   |          |  |  |
|-----------------------------|----------------|-----------------------|----------|--|--|
| Note Destinatario           |                |                       | Modifica |  |  |
|                             |                |                       |          |  |  |
|                             |                | invia ai responsabile |          |  |  |
|                             |                |                       | Cancella |  |  |
|                             |                |                       |          |  |  |
| Note Mittente               |                |                       |          |  |  |
|                             |                |                       |          |  |  |
|                             |                |                       |          |  |  |
|                             |                |                       |          |  |  |
| Storico Note                |                |                       |          |  |  |
| Utente                      | Data           | Note                  |          |  |  |
| Nessun record da visualizza | ire.           |                       |          |  |  |
|                             |                |                       |          |  |  |
|                             |                |                       |          |  |  |
|                             |                |                       |          |  |  |

PARSEC 3.26 srl - www.parsec326.it - Tel.0832228477 - Email: lecce@parsec326.it - P.E.C.: parsec326@legalmail.it
Sede legale e amministrativa: Via del Platano, n. 7 (Castromediano) - 73020 Cavallino (Le)
Sede di Bari: Via Cesare Diomede Fresa n, 5 - 70126 Bari - Tel. 0803031370 - Email: bari@parsec326.it
Sede di Foggia: Piazza Matteotti n. 24 - 71032 Biccari (FG) - Tel. 0881591759 - Email: foggia@parsec326.it
Capitale sociale € 100.000,00 (I.V.) C.F./p.IVA/numero di Iscrizione al Registro delle Imprese di Lecce: 03791010758

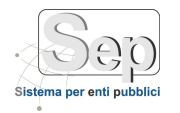

## Figura 12 – Modifica Atto

Si aprirà, la stessa interfaccia utilizzata in fase di creazione dell'atto decisionale, con la differenza che i dati inseriti precedentemente, vengono caricati negli opportuni campi per permetterne la modifica.

Effettuato l'aggiornamento dell'atto, per salvare le modifiche bisogna cliccare il tasto 🗔.

## 3.4.2 Cancellazione di un Atto

Per cancellare un atto decisionale, l'utente dovrà cliccare sul tasto <sup>3</sup>, in corrispondenza di un atto presente sulla sua scrivania attiva. Tra le operazioni possibili, si clicca su "Cancella" (Figura 13) e poi "Elimina" nella schermata successiva (Figura 14).

| Note Destinatario Modifica<br>Invia al Responsabile<br>Cancella<br>Note Mittente<br>Storico Note<br>Utente Data Note<br>Nessun record da visualizzare. | Proposta di Determin           | e n. 723/201 | .6   |                       |
|----------------------------------------------------------------------------------------------------|--------------------------------|--------------|------|-----------------------|
| Note Mittente                                                                                                    | Note Destinatario              |              |      | Modifica              |
| Cancella         Note Mittente         Storico Note         Utente       Data         Note         Nessun record da visualizzare.                      |                                |              |      | Invia al Responsabile |
| Note Mittente          Storico Note         Utente       Data         Note         Nessun record da visualizzare.                                      |                                |              |      | Cancella              |
| Storico Note         Utente       Data         Note         Nessun record da visualizzare.                                                             | Note Mittente                  |              |      |                       |
| Storico Note         Utente       Data       Note         Nessun record da visualizzare.                                                               |                                |              |      |                       |
| Storico Note         Utente       Data       Note         Nessun record da visualizzare.                                                               |                                |              |      |                       |
| Storico Note       Utente     Data       Nessun record da visualizzare.                                                                                |                                |              |      |                       |
| Utente Data Note Nessun record da visualizzare.                                                                                                    | Storico Note                   |              |      |                       |
| Nessun record da visualizzare.                                                                                                    | Utente                         | Data         | Note |                       |
|                                                                                                    | Nessun record da visualizzare. |              |      |                       |
|                                                                                                    |                                |              |      |                       |
|                                                                                                    |                                |              |      |                       |
|                                                                                                    |                                |              |      |                       |
|                                                                                                    |                                |              |      |                       |

Figura 13 – Cancellazione Atto

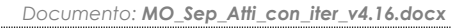

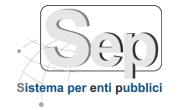

| Nuc         | ivo 🔎 Trova        | Annulla        | a 📄 Salva    | Elimina       | Stampa 👻          | Ricerca Av          | anzata 🔵  | Home      |   |    |
|-------------|--------------------|----------------|--------------|---------------|-------------------|---------------------|-----------|-----------|---|----|
| Propost     | a di Determin      | a Nº 474 del 3 | 23/05/2014   | ļ             |                   |                     |           | <u>-0</u> |   | 20 |
| Generale    | Presenze           | Contabilità    | Allegati (1) | Classificazio | ni Visibilità (6) | Trasparenza         | Fascicoli |           |   |    |
| Tipologia D | ocumento *         | Proposta di de | termina      |               | ~                 | N. Reg. Settor      | e         | \$        |   |    |
| N. Atto     | 474 🗘              | Data * 23/0    | 5/2014       | Modello *     | Prop. Det. senza  | impegno             |           |           | - |    |
| Ufficio *   | Ufficio Segreteria | 3              |              |               | Settore IS        | ETTORE - AFFARI GEN | IERALI    |           |   |    |
| Oggetto *   | prova allegatlo    |                |              |               | Note              |                     |           |           |   |    |

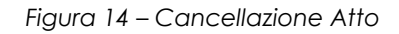

## 3.5 Firma digitale di un atto

Tra le attività previste nella maschera delle operazioni alcuni utenti (dirigenti, segretario sindaco,...) troveranno quella di firma del documento (es:. firma e numera, firma ed invia avanti,...). Prima di eseguire tale operazione è necessario che sul computer sia stato inserito il dispositivo di firma digitale (Figura 15). Alla pressione del pulsante appare un maschera come la seguente dove occorre inserire il PIN della firma digitale:

| erimento PIN                                          |                                                                                                    |                                                                                       |
|-------------------------------------------------------|----------------------------------------------------------------------------------------------------|---------------------------------------------------------------------------------------|
| Licenza<br>per l'uso esclusivo al<br>Piktet è un prod | Inserire il PIN<br>I<br>OK Annulla<br>Concessa a Parsec 3.26,<br>Il'interno dei suoi servizi applicativi<br>otto di proprieti di Cour | na ed invia al Dirigente di Ragioneri<br>Pitorna all'addetto ragioneria ×<br>Modifica |
| Me.                                                   |                                                                                                    |                                                                                       |

#### Figura 15: Firma digitale

Alla fine dell'operazione verrà nuovamente visualizzata la scrivania aggiornata; nel caso la firma non andasse a buon fine il sistema avviserà l'utente con un messaggio di errore (Figura 16) come il seguente:

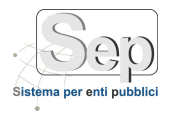

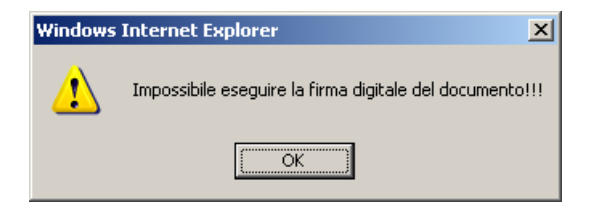

Figura 16: Firma digitale fallita

**Ricerca** avanzata

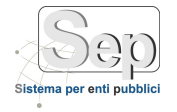

#### 3.6 Verifica dello stato di un atto

La Scrivania Storico permette di visualizzare lo stato di tutti i documenti a cui l'utente è abilitato; per accedere occorre selezionare la voce di menu [Scrivania]->[Scrivania]->[Scrivania]->[Scrivania]. All'apertura della maschera verranno mostrati tutti i documenti che non hanno concluso l'iter di lavorazione secondo i criteri di visibilità concessi all'utente; in generale salvo diversa indicazione dell'Ente l'utente può visualizzare i propri documenti e quelli del settore di appartenenza.

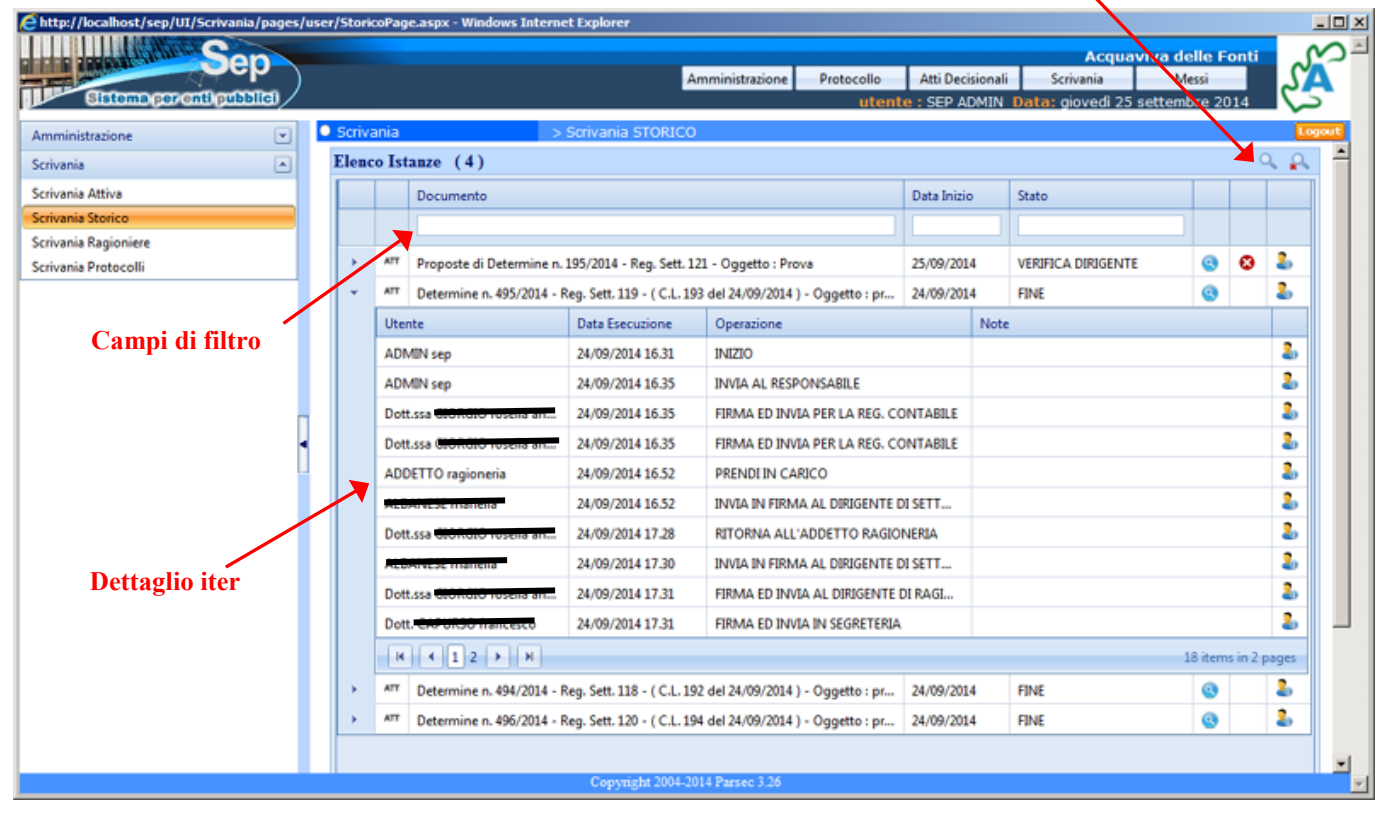

Figura 17 – Scrivania Storico

La prima riga della tabella è dedicata ai campi di filtro; inserendo, ad esempio, nel campo Documento il numero delle proposta (o una parola dell'oggetto) e premendo **<invio>** verranno visualizzati i documenti che soddisfano quei criteri di ricerca. Se l'atto non si trova è possibile che abbia completato l'iter pertanto occorrerà attivare il filtro di ricerca avanzato (Figura 17) premendo il pulsante in altro a destra , e selezionare tutti gli stati iter in modo da poter ricercare l'atto anche tra quelli completati. Utilizzando il comando di annullamento ricerca **s** si ritorna alla visualizzazione iniziale.

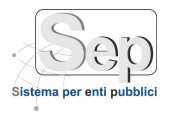

| Ricerca Istanza  |                                                    | ×   |
|------------------|----------------------------------------------------|-----|
| Riferimento      |                                                    |     |
| Assegnato a      |                                                    | ۵ 🕑 |
| Data Inizio      | da 01/01/2014 🔳 a 31/12/2014 🗐                     |     |
| Moduli           | Stato Task Stato Iter                              |     |
| Seleziona Tutto  | 🗆 Seleziona Tutto                                  |     |
| Scrivania        | DA PRENDERE IN CARICO RAGIONERIA     In Esecuzione |     |
| Protocollo       | FINE     Completato                                |     |
| Messi            | FIRMA DIRIGENTE     Annullato                      |     |
| Atti Decisionali | FIRMA DIRIGENTE DELLA RAGIONERIA                   |     |
| Amministrazione  | FIRMA FINALE DIRIGENTE                             |     |
|                  | FIRMA MESSO PUBBLICAZIONE                          |     |
|                  | FIRMA SEGRETARIO PUBBLICAZIONE                     |     |
|                  | IN LAVORAZIONE                                     |     |
|                  |                                                    |     |
|                  | V Ok                                               |     |

Figura 18 – Filtro avanzato su scrivania storico

Nella scrivania storico, per ogni atto è possibile:

- visualizzare il dettaglio dell'iter (pulsante 🌔)
- visualizzare la maschera di dettaglio dell'atto e l'atto medesimo (pulsante 🧐)
- l'utente che ha in carico il documento 🏜

Nel sotto maschera di dettaglio dell'iter, per ogni operazione viene mostrato:

- l'utente che aveva in carico il documento
- la data di esecuzione dell'operazione
- l'operazione che è stata effettuata
- l'operatore (pulsante 🏜) che materialmente ha eseguito l'operazione (diverso dall'utente che lo aveva in carico se l'operazione viene eseguita in delega)

#### 3.7 Estrazione originale informatico e verifica della firma digitale di un atto

Per estrarre il documento originale informatico o per verificare una particolare firma atto occorre aprire il dettaglio del documento (dalla scrivania oppure da ricerca atto) e cliccare sull'icona 🛤 presente accanto alla firma da verificare (Figura 19).

| Visti e Pareri             |                              |            |                                |        |        |  |
|----------------------------|------------------------------|------------|--------------------------------|--------|--------|--|
| Descrizione                | Firmatario                   | Data       | Qualifica                      | Parere | Delega |  |
| Istruttore                 | SEP ADMIN                    | 24/09/2014 | L'Istruttore                   |        | NO     |  |
| Dirigente/Responsabile     | SEP ADMIN                    | 24/09/2014 | Il Dirigente                   |        | NO     |  |
| Visto regolarità contabile | Pair American Children       | 24/09/2014 | Il Responsabile del Settore Fi |        | NO     |  |
| Attest. pubb. (messo)      | Territor Condition           | 24/09/2014 | IL MESSO COMUNALE              |        | NO     |  |
| Attest. pubb. (segretario) | Name And American State (Sci | 24/09/2014 | IL SEGRETARIO GENERALE         |        | NO     |  |

Figura 19 – Apertura documento con firma digitale

Verrà chiesto di salvare in locale il file in formato P7M che andrà aperto utilizzando un programma di verifica esterno come ad esempio Dike; il documento correttamente firmato conterrà la dicitura "OK Valido".

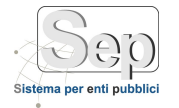

## 3.8 Ricerca di un atto tramite le funzioni del modulo atti

Per cercare una atto è possibile utilizzare le funzionalità di ricerca del modulo "Atti Decisionali"; per accedere occorre selezionare la voce di menu [Atti Decisionali]->[Gestione Determine]->[Determine]->[Gestione Delibere]->[Gestione Delibere]->[Gestione Delibere]), nella maschera visualizzata, nella sezione dei comandi, selezionare il pulsante "Ricerca Avanzata"

| Atti Decisionali<br>Nuovo P Tr<br>Determina Nº 469<br>Proposta n. 164 del 11                                               | ova 😢 A<br>del 18/09/ | > Atto Amministrativ<br>nnulla 📄 Salva 🕻                                 | ro          | Ctampa -                                                                   |                                                                        |                    | · · · · · · · · · · · · · · · · · · · |                                |              |
|----------------------------------------------------------------------------------------------------|-----------------------|--------------------------------------------------------------------------|-------------|----------------------------------------------------------------------------|------------------------------------------------------------------------|--------------------|---------------------------------------|--------------------------------|--------------|
| Determina Nº 469<br>Proposta n. 164 del 11                                                                                 | ova 🐼 A               | nnulla 🔚 Salva 🕻                                                         | 👿 Elimina 🇯 | Campa -                                                                    | X                                                                      |                    |                                       |                                |              |
| Determina Nº 469<br>Proposta n. 164 del 11                                                                                 | del 18/09/            |                                                                          |             | Jampa                                                                      | Ricer                                                                  | ca Avanzata        | Home                                  |                                |              |
| Proposta n. 164 del 11                                                                                                    |                       | 2014                                                                     |             |                                                                            |                                                                        |                    | -                                     | , 📖 📄                          | 2            |
|                                                                                                    | /09/2014              |                                                                          |             |                                                                            |                                                                        | Regis              | tro di Settore Nº 🧐                   | 0 - AFFARI GE                  | INERALI      |
| Generale Preser                                                                                                    | ze Cont               | tabilità Allegati                                                        | Classifica  | zioni Visi                                                                 | ibilità (7)                                                            | Trasparenza        |                                       |                                |              |
| ipologia Documento                                                                                                    | - Determi             | na                                                                       |             | Ŧ                                                                          | 1                                                                      | . Reg. Settore     | 90 🗘                                  |                                |              |
| 469 469                                                                                                    | Data =                | 18/09/2014                                                               | Modello     | Determina d                                                                | con impegno o                                                          | i spesa            |                                       | *                              |              |
| Ufficio * Ufficio Seg                                                                                                    | reteria               |                                                                          |             | Setto                                                                      | re Affari Ge                                                           | nerali             |                                       |                                |              |
| Oggetto *                                                                                                    | bbbb                  |                                                                          |             | Not                                                                        | e                                                                      |                    | V<br>ii                               | /isualizza<br>nformation       | ı orig<br>co |
|                                                                                                    |                       | J MAR GIGINA (                                                           |             | Nº Reg. Pu                                                                 | ubblicazione                                                           |                    |                                       | •                              |              |
| Visti e Pareri                                                                                                    |                       |                                                                          |             | Nº Reg. Pu                                                                 | ubblicazione                                                           | •                  |                                       |                                |              |
| Visti e Pareri<br>Descrizione                                                                                              |                       | Firmatario                                                               | 1           | Nº Reg. Pu<br>Data                                                         | Qualifica                                                              | •                  | Parere                                | Delega                         |              |
| Visti e Pareri<br>Descrizione<br>Istruttore                                                                                |                       | Firmatario<br>SEP ADMIN                                                  |             | N° Reg. Pu<br>Data<br>18/09/2014                                           | Qualifica<br>L'Istruttore                                              | •                  | Parere                                | Delega<br>NO                   |              |
| Visti e Pareri<br>Descrizione<br>Istruttore<br>Dirigente/Responsabile                                                      |                       | Firmatario<br>SEP ADMIN<br>SEP ADMIN                                     |             | Nº Reg. Pu<br>Data<br>18/09/2014<br>18/09/2014                             | Qualifica<br>L'Istruttore<br>Il Dirigente                              | •<br>•             | Parere                                | Delega<br>NO<br>NO             |              |
| Visti e Pareri<br>Descrizione<br>Istruttore<br>Dirigente/Responsabile<br>Visto regolarità contabi                          | le                    | Firmatario<br>SEP ADMIN<br>SEP ADMIN<br>SEP ADMIN                        |             | N° Reg. Pu<br>Data<br>18/09/2014<br>18/09/2014<br>18/09/2014               | Qualifica<br>Cualifica<br>L'Istruttore<br>Il Dirigente<br>Il Responsab | ile del Settore Fi | Parere                                | Delega<br>NO<br>NO<br>NO       |              |
| Visti e Pareri<br>Descrizione<br>Istruttore<br>Dirigente/Responsabile<br>Visto regolarità contabi<br>Attest. pubb. (messo) | le                    | Firmatario<br>SEP ADMIN<br>SEP ADMIN<br>SEP ADMIN<br>Ferrare Sorrice 224 |             | Nº Reg. Pu<br>Data<br>18/09/2014<br>18/09/2014<br>18/09/2014<br>18/09/2014 | Qualifica<br>L'Istruttore<br>Il Dirigente<br>IL MESSO CO               | ile del Settore Fi | Parere                                | Delega<br>NO<br>NO<br>NO<br>NO |              |

Carica dettaglio atto

Apparirà la finestra di ricerca nella quale è possibile ricercare un documento per:

- Numero Registro Generale
- Numero Registro di Settore
- Settore
- Ufficio
- ...

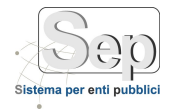

Inserendo i parametri del filtro e premendo OK verrà visualizzata l'elenco dei documenti trovati nella sezione "Elenco" della maschera precedente.

| Tipo Documento     | Determ   | ina             |   |   |            |          |   | - |
|--------------------|----------|-----------------|---|---|------------|----------|---|---|
| Tipo Registro      | - Selezi | ona Tipologia - |   |   |            |          |   | • |
| Registro Generale  | da       | \$              | а |   | \$         |          |   |   |
| Registro Settore   | da       | \$              | а |   | \$         |          |   |   |
| Data Documento     | da       | 01/01/2014      |   | а | 31/12/2014 |          |   |   |
| Tipo Seduta        | - Selezi | ona Tipologia-  |   |   |            |          |   | - |
| Data Seduta        | da       |                 |   | а |            |          |   |   |
| Settore            |          |                 |   |   |            |          | 9 | 0 |
| Ufficio            |          |                 |   |   |            |          | 9 | 0 |
| Oggetto            |          |                 |   |   |            |          |   |   |
| Approvazione       | - Selezi | ona Stato -     |   |   |            |          |   | Ŧ |
| Adottate           | - Selezi | ona -           |   |   |            |          |   | - |
| Pubblicazione Albo | - Selezi | ona -           |   |   |            |          |   | - |
| Data Pubblicazione | da       | 01/01/2014      |   | а | 31/12/2014 | <b>=</b> |   |   |
| Pubblicazione WEB  | - Selezi | ona -           |   |   |            |          |   | Ŧ |
| Modello            | - Selezi | ona -           |   |   |            |          |   | • |
|                    |          |                 |   |   |            |          |   |   |

Figura 21 –Ricerca atto

Selezionando con il pulsante  $\checkmark$  l'atto interessato verrà caricato nella sezione di dettagli dalla quale sarà possibile accedere al documento originale informatico o alla copia.